## **Tariff Order Management Configuration** (by Tariff Manager from sancharsoft)

**1.** Login as circle tariff manager (eg: apadmin)  $\rightarrow$  go to Work Order  $\rightarrow$ New as shown below for creating/proposing new plan

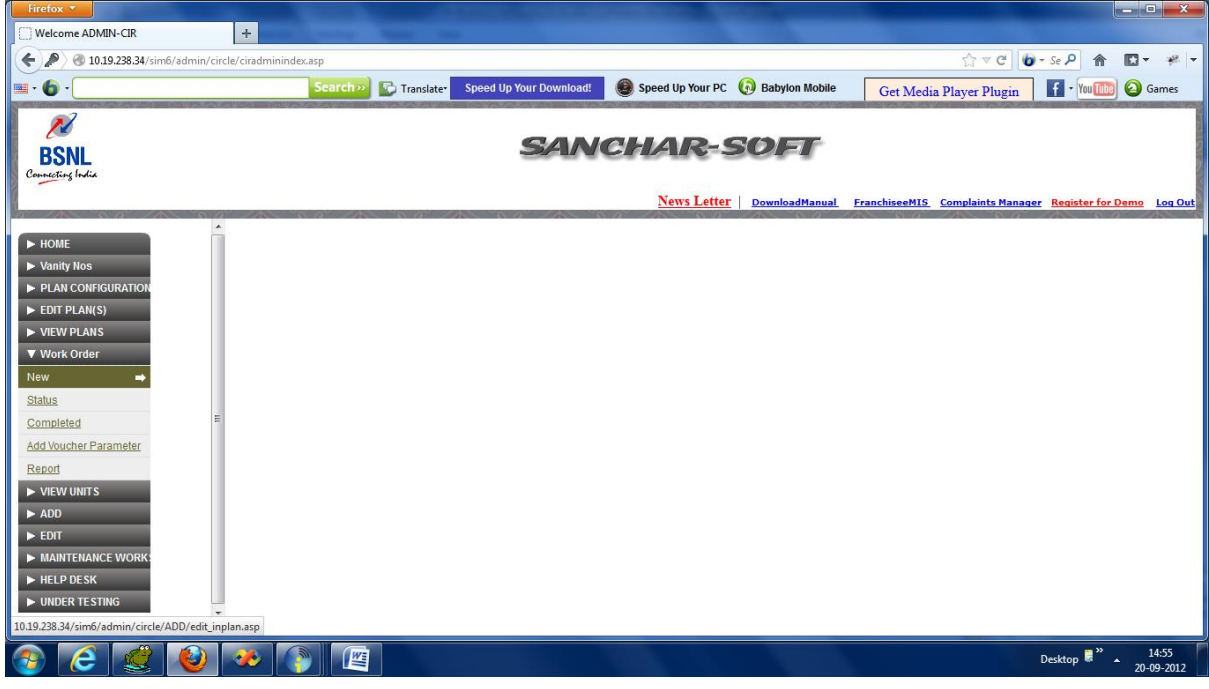

2. Then A new window will be opened with 4 different tabs (categories) of existing uncompleted plans and a hyperlink "Click here to add new plan" will be available for creationg/proposing new plan.

| Firefox 🔻                | and the second second se | A CONTRACTOR OF THE OWNER OF THE OWNER OWNER OWNER OWNER OWNER OWNER OWNER OWNER OWNER OWNER OWNER OWNER OWNER OWNER OWNER OWNER OWNER OWNER OWNER OWNER OWNER OWNER OWNER OWNER OWNER OWNER OWNER OWNER OWNER OWNER OWNER | Contraction of the Contraction of the    |                         |                       |
|--------------------------|----------------------------------------------------------------------------------------------------|----------------------------------------------------------------------------------------------------|------------------------------------------|-------------------------|-----------------------|
| Welcome ADMIN-CIR        | × IN PLAN Creation                                                                                                    | × +                                                                                                    |                                          |                         |                       |
| I0.19.238.34/sim6/admin, | /circle/ADD/edit_inplan.asp                                                                                                    |                                                                                                    |                                          | ☆ マ C 🔞 - Se 🔎 1        | ↑ El + # +            |
| 💷 - 🌘 -                  | Search »                                                                                                    | Translater You have (2) Love message                                                                                                    | 🕘 Speed Up Your PC 🛛 😡 Babylon Mobile    | Get Media Player Plugin | 🛅 🙆 Games             |
|                          |                                                                                                    | <u>Initiate or Mo</u>                                                                                                    | lify Work Order                          |                         |                       |
|                          | VOICE PLAN VOUCHER(VPV)                                                                                                    | test plan T                                                                                                    | OUCHER(TPV) SPECIAL TOPUP VOUCHER(STV)   |                         |                       |
|                          |                                                                                                    | <u>Click Here to Add New Plan</u>                                                                                                    |                                          |                         |                       |
|                          |                                                                                                    | Click tabs to swap between conte                                                                                                    | nt that is broken into logical sections. |                         |                       |
|                          |                                                                                                    |                                                                                                    |                                          |                         |                       |
|                          |                                                                                                    |                                                                                                    |                                          |                         |                       |
|                          |                                                                                                    |                                                                                                    |                                          |                         |                       |
|                          |                                                                                                    |                                                                                                    |                                          |                         |                       |
|                          |                                                                                                    |                                                                                                    |                                          |                         |                       |
| 📀 🙋 🥩                    | ) 🤣 🌔 🖉                                                                                                    |                                                                                                    |                                          | Desktop 👼               | * 14:57<br>20-09-2012 |

3.After clicking on "Click here to add new plan", a page opened with plan name, start\_date and end\_date and 4 tabs related to new plan(main, Roaming, Others, Features), all these have to be entered by Circle Mktg before clicking on "Submit" button.

| Firefox 🔻                              |                     | A CONTRACTOR OF THE OWNER OF THE OWNER OWNER OWNER OWNER OWNER OWNER OWNER OWNER OWNER OWNER OWNER OWNER OWNER OWNER OWNER OWNER OWNER OWNER OWNER OWNER OWNER OWNER OWNER OWNER OWNER OWNER OWNER OWNER OWNER OWNER OWNE | And the second second                     |               |                    |                               |
|----------------------------------------|---------------------|----------------------------------------------------------------------------------------------------|-------------------------------------------|---------------|--------------------|-------------------------------|
| Welcome ADMIN-CIR ×                    | IN PLAN Creation    | × +                                                                                                    |                                           |               |                    |                               |
| 🗲 🛞 10.19.238.34/sim6/admin/circle/ADD | /inplan_grid.asp    |                                                                                                    |                                           |               | ☆ マ C 🔞 + S        | ēΡ ⋒ 🖸 τ 🐖 τ                  |
| 💷 • 🌀 •                                | Search » 🕞 Transl   | ate• You have (2) Love message                                                                                                    | 🕘 Speed Up Your PC  🚯 Babylon I           | Mobile Get Me | edia Player Plugin | 🛛 • You🌆 🙆 Games              |
|                                        |                     | Creation Of                                                                                                    | New Plan @ IN                             |               |                    |                               |
|                                        | Plan Name:          | Start Date(DD-MON-YYYY)                                                                                                    | End Date (DD-MON-YY                       |               |                    |                               |
|                                        | Main Roaming C      | thers Features                                                                                                    |                                           |               |                    |                               |
|                                        | Initial Charge      | and Freebies                                                                                                    | Friends & Families & night calli          | ing           |                    |                               |
|                                        | PLAN NAME           |                                                                                                    | Max F and F Numbers                       |               |                    |                               |
|                                        | SIM Sale value in   | Rs                                                                                                    | F and F ( BSNL )                          |               |                    |                               |
|                                        | Plan Voucher in F   | s                                                                                                    | F and F (Others )                         |               |                    |                               |
|                                        | Free Talk Time      |                                                                                                    | Change of F and F No)                     |               |                    |                               |
|                                        | Free SMS            |                                                                                                    | Night Calling within Circle               |               |                    |                               |
|                                        | Initial Validity Du | ration                                                                                                    | Fand F STD BSNL                           |               |                    |                               |
|                                        | Pulse Rate          |                                                                                                    | F and F STD Others                        |               |                    |                               |
|                                        | Min Recharge ( 1    | 30 days )                                                                                                    |                                           |               |                    |                               |
|                                        |                     |                                                                                                    |                                           |               |                    |                               |
|                                        |                     | Click tabs to swap between conte                                                                                                    | ent that is broken into logical sections. |               |                    |                               |
|                                        |                     |                                                                                                    |                                           |               |                    |                               |
|                                        |                     |                                                                                                    |                                           |               |                    |                               |
|                                        |                     |                                                                                                    |                                           |               |                    |                               |
|                                        |                     |                                                                                                    |                                           |               |                    |                               |
|                                        |                     |                                                                                                    |                                           |               |                    |                               |
|                                        |                     |                                                                                                    |                                           |               |                    |                               |
| 📀 🧭 🥩 🛛                                | 🧶 🌔 🦉               |                                                                                                    |                                           |               | De                 | sktop 🛢 🎽 15:00<br>20-09-2012 |

4. After entering all the field values, Circle Mktg will click on submit button which will create a new plan and can be seen the same by IN for further modifications/confirmation.

| Firefox <b>T</b>                    |                      | and the second second s |                                   |                                | كريها                                 |
|-------------------------------------|----------------------|----------------------------------------------------------------------------------------------------|-----------------------------------|--------------------------------|---------------------------------------|
| Welcome ADMIN-CIR                   | × IN PLAN Creation   | × +                                                                                                    |                                   |                                |                                       |
| 🗲 🛞 10.19.238.34/sim6/admin/circle/ | ADD/inplan_grid.asp  |                                                                                                    |                                   |                                | ☆ マ C 🔞 - Se 🔎 🏫 🔝 -                  |
| · · ·                               | Search               | Translater Speed Up You                                                                                                    | r Download!                       | Jp Your PC 🕼 Babylon Mobile    | Get Media Player Playin F - You R Q G |
|                                     |                      |                                                                                                    |                                   |                                | Get Wedia Player Plugin               |
|                                     |                      | Creat                                                                                                    | ion Of New Plar                   | <u>a @ IN</u>                  |                                       |
|                                     |                      |                                                                                                    |                                   |                                |                                       |
|                                     | Plan Name: test plan | Start Date(DD-M                                                                                                    | ON-YYYY) 04-Sep-2012              | End Date (DD-MON-YYYY) 22-Sep- | -2012                                 |
|                                     |                      |                                                                                                    |                                   |                                |                                       |
|                                     | Main Roan            | ning Others Features                                                                                                    |                                   |                                |                                       |
|                                     | Cust                 | omer Friendly Informat                                                                                                    | ion                               | Remarks                        |                                       |
|                                     | Plea                 | se Write Main Features of                                                                                                    | The Plan in Points!               | Please Write Remarks<br>Here!  |                                       |
|                                     |                      |                                                                                                    |                                   |                                |                                       |
|                                     |                      |                                                                                                    |                                   |                                |                                       |
|                                     |                      |                                                                                                    |                                   |                                |                                       |
|                                     |                      |                                                                                                    | Cubati                            |                                |                                       |
|                                     |                      |                                                                                                    | Submit                            |                                |                                       |
|                                     |                      | Click tabs to swap                                                                                                    | between content that is broken in | to logical sections.           |                                       |
|                                     |                      |                                                                                                    |                                   | c .                            |                                       |
|                                     |                      |                                                                                                    |                                   |                                |                                       |
|                                     |                      |                                                                                                    |                                   |                                |                                       |
|                                     |                      |                                                                                                    |                                   |                                |                                       |
|                                     |                      |                                                                                                    |                                   |                                |                                       |
|                                     |                      |                                                                                                    |                                   |                                |                                       |
|                                     |                      |                                                                                                    |                                   |                                |                                       |
|                                     |                      |                                                                                                    |                                   |                                |                                       |
|                                     |                      |                                                                                                    |                                   |                                |                                       |
| 🥶 🧲 🐸 🤍                             |                      |                                                                                                    |                                   |                                | Desktop 🕷 🔺 20-0                      |

5.A message will be sent automatically to the concerned Circle IN saying" check the newly creted plan and enter his feedback/remarks through his login".

6.Then Concerned Circle IN will login and check the new plan configured details and he will enter his feedback/remarks.

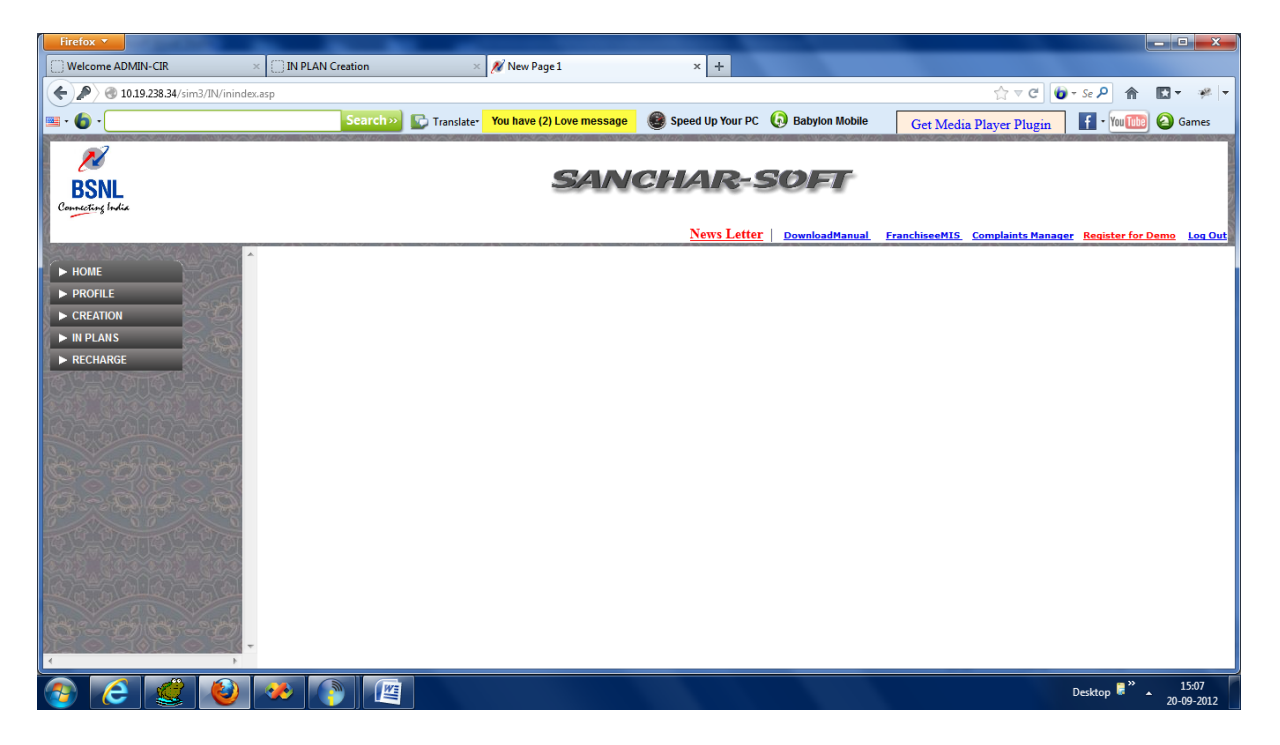

## INplans $\rightarrow$ Newly cretaed:

| Welcome ADMIN-CIR <ul> <li></li></ul>                                                                                                    | Firefox 🔻                      |                         | Concession of the local division of the local division of the loca | And a second second second second           |                            |                                      |
|----------------------------------------------------------------------------------------------------|--------------------------------|-------------------------|----------------------------------------------------------------------------------------------------|---------------------------------------------|----------------------------|--------------------------------------|
| Initial case       Image: Image: Image                               | Welcome ADMIN-CIR              | × IN PLAN Creation      | × 💉 New Page 1                                                                                                    | × IN PLAN Creation                          | × +                        |                                      |
| Search     Your et all      Your et all      Search     Your et all     Your et all | ( 310.19.238.34/sim3/ADMIN/CIR | CLE/add/edit_inplan.asp |                                                                                                    |                                             | <b>☆</b> ▼ (               | 3 🔞 - Se 🔎 🏦 🔯 - 🦇 🔻                 |
| Initiate or Modify Work Order         voice plan voucher(vpv)       Data plan voucher(Dpv)       TOP UP voucher(Tpv)       Special TOPUP voucher(STV)         test plan       TOP UP 110       Click Here to Add New Plan         Click tabs to swap between content that is broken into logical sections.                                                                                                    | 🖬 • 🌀 •                        | Search»                 | 🕞 Translate• 💦 PC 🚺 TV SALE                                                                                                    | 🏚 🕘 Speed Up Your PC 🕠 Babylon M            | obile Get Media Player Plu | i <mark>gin 👖 • You 🌆 🙆</mark> Games |
| VOICE PLAN VOUCHER(VPV)       DATA PLAN VOUCHER(DPV)       TOPUP VOUCHER(TPV)       SPECIAL TOPUP VOUCHER(STV)         test plan       TOP UP 110         Click Here to Add New Plan       TOP UP 110         Click tabs to swap between content that is broken into logical sections.                                                                                                    |                                |                         | <u>Initiate or M</u>                                                                                                    | odify Work Order                            |                            |                                      |
| test plan       TOP UP 110         Click Here to Add New Plan       Click tabs to swap between content that is broken into logical sections.                                                                                                    |                                | VOICE PLAN VOUCHER(VPV) | DATA PLAN VOUCHER(DPV) TOPU                                                                                                    | IP VOUCHER(TPV) SPECIAL TOPUP VOUCH         | HER(STV)                   |                                      |
| Click tabs to swap between content that is broken into logical sections.                                                                                                    |                                |                         | <u>test_plan</u><br>Click Here to Add New Plan                                                                                                    | TOP UP 110                                  |                            |                                      |
|                                                                                                    |                                |                         | Click tabs to swap between co                                                                                                    | ntent that is broken into logical sections. |                            |                                      |
|                                                                                                    |                                |                         |                                                                                                    |                                             |                            |                                      |
|                                                                                                    |                                |                         |                                                                                                    |                                             |                            |                                      |
|                                                                                                    |                                |                         |                                                                                                    |                                             |                            |                                      |
|                                                                                                    |                                |                         |                                                                                                    |                                             |                            |                                      |
|                                                                                                    |                                |                         |                                                                                                    |                                             |                            |                                      |
|                                                                                                    |                                |                         |                                                                                                    |                                             |                            | > ■ » 15:07                          |

| FIFETOX V                                                                                                    |                                                                                                    |                                                                                                    |                                                                                                    |                                                                                                    |                                                                                                    |                                                                                                    |                                                                                                    |
|----------------------------------------------------------------------------------------------------|----------------------------------------------------------------------------------------------------|----------------------------------------------------------------------------------------------------|----------------------------------------------------------------------------------------------------|----------------------------------------------------------------------------------------------------|----------------------------------------------------------------------------------------------------|----------------------------------------------------------------------------------------------------|----------------------------------------------------------------------------------------------------|
| Welcome ADMIN-CIR                                                                                                    | × 🗇 IN PLAN (                                                                                                    | Creation                                                                                                    | × 💉 New Page 1                                                                                                    | × 🗍 Plan                                                                                                    | Configuration                                                                                                    | × +                                                                                                    |                                                                                                    |
| A 10 10 228 24/rim 2 / 4 DA 4                                                                                                    | N/CIPCI E/edit/inplace - dit                                                                                                    | arn2nlan_id=1001                                                                                                    |                                                                                                    |                                                                                                    | -                                                                                                    | et al                                                                                                    |                                                                                                    |
| TO.19.238.34/SIM3/ADMI                                                                                                    | or circle/eart/inplan_edit.                                                                                                    | ash:bisuTin=10a1                                                                                                    |                                                                                                    |                                                                                                    | 0                                                                                                    | ज • <b>C</b>                                                                                                    |                                                                                                    |
| 💷 • 🍈 •                                                                                                    |                                                                                                    | Search » 💽 Transl                                                                                                    | ater 🕜 PC 🔝 TV SALE                                                                                                    | Speed Up Your P                                                                                                    | C 🚯 Babylon Mobile                                                                                                    | Get Media Player Plugin                                                                                                    | 👔 🖬 🕈 You 🌆 🥝 Games                                                                                                    |
|                                                                                                    |                                                                                                    | Note:-Left side textb                                                                                                    | oxes Values by Circle A                                                                                                    | dmin Right side textbo                                                                                                    | xes Values by IN Inch                                                                                                    | arge                                                                                                    |                                                                                                    |
|                                                                                                    |                                                                                                    |                                                                                                    |                                                                                                    | -                                                                                                    | -                                                                                                    |                                                                                                    |                                                                                                    |
| Initial Charges and Freebi                                                                                                    | es                                                                                                    | Voice Calls (Ps/sec)                                                                                                    | )                                                                                                    | Video Calls (Rs/Min)                                                                                                    |                                                                                                    | SMS                                                                                                    |                                                                                                    |
| PLAN NAME                                                                                                    | test platest plan                                                                                                    | Local On pet                                                                                                    |                                                                                                    | Local On pet                                                                                                    | b 0                                                                                                    | Free SMS (Local)                                                                                                    |                                                                                                    |
| CIM Cala value in Da                                                                                                    | test_plat est_plat                                                                                                    | Local Off net                                                                                                    |                                                                                                    | Local Off net                                                                                                    |                                                                                                    | I acel(De )                                                                                                    |                                                                                                    |
| Dire Vaue in Ks                                                                                                    |                                                                                                    | CTD On ant                                                                                                    |                                                                                                    | CTD On ant                                                                                                    |                                                                                                    | CTD area (Pa.)                                                                                                    |                                                                                                    |
| Fran Voucher In Rs                                                                                                    | jian K                                                                                                    | STD Off-net                                                                                                    |                                                                                                    | STD Off-net                                                                                                    |                                                                                                    | ICD ama (Rs.)                                                                                                    |                                                                                                    |
| Free Talk Time                                                                                                    | jtgn U                                                                                                    | STD Off-net                                                                                                    | nj U                                                                                                    | STD Off-net                                                                                                    | <u>n</u>                                                                                                    | ISD sms (Rs.)                                                                                                    |                                                                                                    |
| Free SMS                                                                                                    | jīga U                                                                                                    | GPRS                                                                                                    |                                                                                                    | MMS                                                                                                    |                                                                                                    |                                                                                                    |                                                                                                    |
| Initial Validity Duration                                                                                                    | jtgh 0                                                                                                    |                                                                                                    |                                                                                                    |                                                                                                    |                                                                                                    |                                                                                                    |                                                                                                    |
| Pulse Rate                                                                                                    | jtgn U                                                                                                    | Activation charges                                                                                                    |                                                                                                    | Local                                                                                                    |                                                                                                    |                                                                                                    |                                                                                                    |
| Min Recharge ( 180 days )                                                                                                    |                                                                                                    | Monthly charges                                                                                                    | hj U                                                                                                    | National                                                                                                    | h U                                                                                                    |                                                                                                    |                                                                                                    |
| Friends & Families & night                                                                                                    | calling                                                                                                    | Usage charges                                                                                                    | h U                                                                                                    | International                                                                                                    | h 0                                                                                                    |                                                                                                    |                                                                                                    |
|                                                                                                    |                                                                                                    | Home Location                                                                                                    | h0                                                                                                    | test MMS                                                                                                    | h0                                                                                                    | J                                                                                                    |                                                                                                    |
| Max F and F Numbers                                                                                                    |                                                                                                    | On roaming                                                                                                    | h0                                                                                                    |                                                                                                    |                                                                                                    |                                                                                                    |                                                                                                    |
| F and F ( BSNL )                                                                                                    |                                                                                                    | Roaming Voice Calls                                                                                                    | (Ps/sec)                                                                                                    | Roaming Video Calls(                                                                                                    | Rs/Min)                                                                                                    | Roaming SMS                                                                                                    |                                                                                                    |
| F and F (Others )                                                                                                    |                                                                                                    |                                                                                                    |                                                                                                    |                                                                                                    |                                                                                                    |                                                                                                    |                                                                                                    |
| Change of F and F No)                                                                                                    |                                                                                                    | Local On net                                                                                                    |                                                                                                    | Local On net                                                                                                    |                                                                                                    | Local (Rs.)                                                                                                    |                                                                                                    |
| Night Calling within Circle                                                                                                    | j0                                                                                                    | Local Off net                                                                                                    | j0                                                                                                    | Local Off net                                                                                                    | j0                                                                                                    | STD sms (Rs.)                                                                                                    |                                                                                                    |
| Fand F STD BSNL                                                                                                    | j 0                                                                                                    | STD On-net                                                                                                    | j0                                                                                                    | STD On-net                                                                                                    | j0                                                                                                    | ISD sms (Rs.)                                                                                                    | j0                                                                                                    |
| F and F STD Others                                                                                                    | j 0                                                                                                    | STD Off-net                                                                                                    | j0                                                                                                    | STD Off-net                                                                                                    | j0                                                                                                    |                                                                                                    |                                                                                                    |
|                                                                                                    |                                                                                                    | Incoming                                                                                                    | j 0                                                                                                    | <u> </u>                                                                                                    |                                                                                                    | _                                                                                                    |                                                                                                    |
|                                                                                                    |                                                                                                    |                                                                                                    |                                                                                                    | ,                                                                                                    |                                                                                                    |                                                                                                    |                                                                                                    |
|                                                                                                    |                                                                                                    | Remarks History                                                                                                    |                                                                                                    |                                                                                                    | Enter Remarks                                                                                                    |                                                                                                    |                                                                                                    |
| Romarks By                                                                                                    | Pomarke                                                                                                    |                                                                                                    | Time                                                                                                    |                                                                                                    | 7                                                                                                    |                                                                                                    |                                                                                                    |
| minh                                                                                                    | Remarks                                                                                                    |                                                                                                    | 18/00                                                                                                    | 2012 15.47.09                                                                                                    |                                                                                                    |                                                                                                    |                                                                                                    |
|                                                                                                    |                                                                                                    |                                                                                                    |                                                                                                    |                                                                                                    |                                                                                                    |                                                                                                    |                                                                                                    |
| Firefox <b>T</b>                                                                                                    |                                                                                                    |                                                                                                    |                                                                                                    | -                                                                                                    |                                                                                                    |                                                                                                    |                                                                                                    |
| Firefox T                                                                                                    | × 🗍 IN PLAN (                                                                                                    | Creation                                                                                                    | × 🔏 New Page 1                                                                                                    | × Plan                                                                                                    | Configuration                                                                                                    | × +                                                                                                    |                                                                                                    |
| Firefox V<br>Welcome ADMIN-CIR                                                                                                    | × () IN PLAN (                                                                                                    | Creation<br>asp?plan_id=1091                                                                                                    | × 🖋 New Page 1                                                                                                    | × Plan                                                                                                    | Configuration                                                                                                    | × +                                                                                                    |                                                                                                    |
| Firefox        Welcome ADMIN-CIR       Image: Comparison of the state of the state of t                                                                                                    | × IN PLAN C                                                                                                    | Treation<br>asp?plan_id=1091<br>Search >>> 🕞 Transl                                                                                                    | × 🔏 New Page 1                                                                                                    | × Plan                                                                                                    | Configuration                                                                                                    | × +<br>☆ ⊽ C                                                                                                    |                                                                                                    |
| Hirefox  Welcome ADMIN-CIR  Olise Rate                                                                                                    | × IN PLAN (<br>N/CIRCLE/edit/inplan_edit.                                                                                                    | Creation<br>asp?plan_id=1091<br>Search >>> 💽 Transl                                                                                                    | × X New Page 1                                                                                                    | × Plan                                                                                                    | Configuration C  Babylon Mobile h  0                                                                                                    | × +<br>☆ ⊽ C<br>Get Media Player Plugin                                                                                                    | <ul> <li></li></ul>                                                                                                    |
| Firefox  Welcome ADMIN-CIR  Oliver 10.19.238.34/sim3/ADMI Uise Rate Min Recharge (180 days )                                                                                                    | × IN PLAN (<br>N/CIRCLE/edit/inplan_edit                                                                                                    | Creation<br>asp?plan_id=1091<br>Search >>> 💽 Transl<br>Activation charges<br>Monthly charges                                                                                                    | × New Page 1                                                                                                    | × Plan                                                                                                    | Configuration C  Babylon Mobile h 0 h 0                                                                                                    | × +<br>☆ ⊽ C<br>Get Media Player Plugin                                                                                                    |                                                                                                    |
| Firefox  Welcome ADMIN-CIR  Oligo 1019.238.34/sim3/ADMI Use Rate Min Recharge ( 180 days )                                                                                                    | × IN PLAN (<br>N/CIRCLE/edit/inplan_edit                                                                                                    | Scarch Scarch Monthly charges                                                                                                    | × New Page 1                                                                                                    | × Plan                                                                                                    | Configuration                                                                                                    | × +<br>☆ ⊽ C<br>Get Media Player Plugin                                                                                                    |                                                                                                    |
| irrefox • Welcome ADMIN-CIR    Welcome ADMIN-CIR                                                                                                    | × IN PLAN (<br>N/CIRCLE/edit/inplan_edit<br>ifgh 0<br>i 0<br>calling                                                                                                    | Scarch Scarch Monthly charges<br>Monthly charges<br>Usage charges<br>Home Location                                                                                                    | × // New Page 1                                                                                                    | Plan Speed Up Your P Local National International test MMS                                                                                                    | Configuration                                                                                                    | × +<br>☆ マ C<br>Get Media Player Plugin                                                                                                    | ● - Se P                                                                                                    |
| Firefox   Welcome ADMIN-CIR  Classes  Classes  C                                                                                                    | × IN PLAN (<br>N/CIRCLE/edit/inplan_edit.                                                                                                    | Institution<br>Activation charges<br>Monthly charges<br>Usage charges<br>Home Location<br>On reaming                                                                                                    | × // New Page 1                                                                                                    | > Plan<br>Speed Up Your P<br>Local<br>National<br>International<br>test MMS                                                                                                    | Configuration C Babylon Mobile h 0 h 0 h 0 h 0 h 0 h 0 h 0 h 0 h 0 h                                                                                                    | × +<br>☆ マ C<br>Get Media Player Plugin                                                                                                    | ● - Se P                                                                                                    |
| Firefox   Welcome ADMIN-CIR  Comparison of the second second seco                                                                                                    | × IN PLAN C<br>N/CIRCLE/edit/inplan_edit                                                                                                    | Creation<br>asp?plan_id=1091<br>Scarcto>  Transl<br>Activation charges<br>Monthly charges<br>Usage charges<br>Home Location<br>On roaming                                                                                                    | × X New Page 1                                                                                                    | Speed Up Your P<br>Local<br>National<br>International<br>test MMS                                                                                                    | Configuration C Babylon Mobile h 0 h 0 h 0 h 0 h 0 h 0 h 0 h 0 h 0 h                                                                                                    | × +<br>☆ 로 C<br>Get Media Player Plugin                                                                                                    |                                                                                                    |
| Firefox   Welcome ADMIN-CIR  Welcome ADMIN-CIR   Oligo 238.34/sim3/ADMI  Fulse Rate  Min Recharge (180 days)  Friends & Families & night  Max F and F Numbers F and F (BSNL) F and F (Others )                                                                                                    | × IN PLAN C<br>N/CIRCLE/edit/inplan_edit.                                                                                                    | Creation<br>aspiplan_id=1091<br>Search>> Transl<br>Activation charges<br>Usage charges<br>Home Location<br>On roaming<br>Roaming Voice-Calls                                                                                                    | x New Page 1 ater R C TY SALE h 0 h 0 h 0 h 0 h 0 h 0 h 0 h 0 h 0 h 0                                                                                                    | Plan     Speed Up Your P     Local     National     International     test MMS     Roaming Video Calls(                                                                                                    | Configuration C  Babylon Mobile  h  0  h  0  h  0  h  0  R  M  R  Min                                                                                                    | × +<br>☆ ⊽ ⊄<br>Get Media Player Plugin                                                                                                    |                                                                                                    |
| Firefox *  Welcome ADMIN-CIR  Welcome ADMIN-CIR  Oligo 238.34/sim3/ADMI  Use Rate Min Recharge (180 days)  Friends & Families & night Max F and F Numbers F and F (BSNL) F and F (Chters) Change of F and F No)                                                                                                    | × IN PLAN (<br>N/CIRCLE/edit/implan_edit.<br>ij 0<br>calling<br>ij 0<br>ij 0<br>ij 0<br>ij 0                                                                                                    | Creation Search Activation charges Monthly charges Home Location On roaming Reaming Voice CallS Local On net                                                                                                    | × New Page 1                                                                                                    | Plan     Speed Up Your P     Local     National     International     test MMS     Roaming Video Calls(     Local On net                                                                                                    | Configuration C  Babylon Mobile  h  0  h  0  h  0  h  0  Re/Min)  j  0                                                                                                    | × +<br>☆ マ C<br>Get Media Player Plugin<br>Roaming SMS<br>Local (Rs.)                                                                                        | C - Se P ↑ C - *                                                                                                    |
| Firefox   Welcome ADMIN-CIR  Welcome ADMIN-CIR   Ulse Rate  Min Recharge (180 days)  Friends & Families & night  Max F and F Numbers F and F (BSNL) F and F (Others) Change of F and F No) Night Calling within Circle                                                                                                    | × IN PLAN (<br>IN CLR/cdt/inplan_edit.<br>ij 0<br>calling<br>ij 0<br>ij 0<br>ij 0<br>ij 0<br>ij 0<br>ij 0<br>ij 0                                                                                                    | Creation Search Creation Control Control Cont | × // New Page 1                                                                                                    | Plan     Speed Up Your P     Local     National     International     test MMS     Roaming Video Calls(     Local On net     Local On net     Local Of net                                                                                                    | Configuration C                                                                                                    | × +<br>Get Media Player Plugin<br>Reaming SMS<br>Local (Rs.)<br>STD sms (Rs.)                                                                                |                                                                                                    |
| irrefox ▼<br>Welcome ADMIN-CIR<br>Classes<br>Win 2019-238.34/sim3/ADMI<br>Use Rate<br>Min Recharge (180 days )<br>Friends & Families & night<br>Max F and F Numbers<br>F and F (BSNL)<br>F and F (SthL)<br>F and F (Others )<br>Change of F and F No)<br>Night Calling within Circle<br>Fand F (SSN.)<br>Shuther SSNL<br>Shuther SSNL<br>Shuthe                                                                                               | ×         IN PLAN C           If the plan c         In plan c           if the plan c         In plan c           if the plan c         In plan c           if the plan c         In plan c           if the plan c         In plan c           if the plan c         In plan c           if the plan c         In plan c           if the plan c         In plan c           if the plan c         In plan c           if the plan c         In plan c           if the plan c         In plan c           if the plan c         In plan c           if the plan c         In plan c           if the plan c         In plan c                                                                                                    | Creation asp?plan_id=1091 Search> Transl Activation charges Monthly charges Usage charges Home Location On roaming Reaming Voice Collis Local On net Local Off net STD On-net                                                                                                    | X New Page 1 ater 7 KC TY SALE h 0 h 0 h 0 h 0 h 0 h 0 h 0 h 0 j 0 j 0 j 0 j 0                                                                                                    | Plan     Speed Up Your P     Local     National     International     test MMS     Roaming Video Calls(     Local On net     Local Off net     STD On-net                                                                                                    | Configuration  C  Babylon Mobile  h  0  h  0                                                                                                    | × +<br>Get Media Player Plugin<br>Get Media Player Plugin<br>Local (Rs.)<br>STD sms (Rs.)<br>ISD sms (Rs.)                                                   |                                                                                                    |
| irctox ▼  Welcome ADMIN-CIR  Classes and the set of the set of t                                                                                                    | IN PLAN C           ifgh         0           ifgh         0           i         0           i         0           i         0           i         0           i         0           i         0           i         0           i         0           i         0                                                                                                    | Creation aspiplan_id=1091 Search> Transl Activation charges Wanthly charges Usage charges Home Location On roaming Reaming Voice Calls Local On net Local On net Local Off net STD Off-net                                                                                                    | x New Page 1  ater RC 117 SALE h 0 h 0 h 0 h 0 h 0 h 0 h 0 h 0 h 0 h 0                                                                                                    | Plan     Speed Up Your P     Local     National     International     test MMS     Roaming Video Calls(     Local On net     Local Off net     STD Off-net                                                                                                    | Configuration  C  Babylon Mobile  h  0  h  0                                                                                                    | × +<br>Get Media Player Plugin<br>Get Media Player Plugin<br>Local (Rs.)<br>STD sms (Rs.)<br>ISD sms (Rs.)                                                   |                                                                                                    |
| Firefox                                                                                                    | × IN PLAN (<br>N/CIRCLE/edit/inplan_edit.<br>i 0<br>calling<br>i 0<br>i 0<br>i 0<br>i 0<br>i 0<br>i 0<br>i 0<br>i 0<br>i 0<br>i 0                                                                                                    | Creation  Secretive  Activation charges Usage charges Home Location On roaming  Reaming Voice Cells Local On net Local Off net STD Off-net Incoming                                                                                                    | × // New Page 1 ater (************************************                                                                                                    | Plant     Speed Up Your P     Local     National     International     test MMS     Roaming Video Calls(     Local On net     Local Off net     STD Off-net     STD Off-net                                                                                                    | Configuration  C   Babylon Mobile  h  0  h  0                                                                                                    | × +<br>Get Media Player Plugin                                                                                                    |                                                                                                    |
| Firefox Y  Welcome ADMIN-CIR  Welcome ADMIN-CIR  Oligo 2019/238.34/sim3/ADMI  Use Rate Min Recharge (180 days)  Friends & Families & night Max F and F Numbers F and F (BSNL) F and F (DSNL) F and F (Chtres) Change of F and F No) Night Calling within Circle Fand F STD BSNL F and F STD Others                                                                                                    | × IN PLAN (<br>N/CIRCLE/edit/implan_edit.<br>ip 0<br>calling<br>ip 0<br>ip 0<br>ip 0<br>ip 0<br>ip 0<br>ip 0<br>jp 0<br>jp 0<br>jp 0                                                                                                    | Tration Search Activation charges Monthly charges Home Location On roaming Reaming Voice Calls Local On net Local Off net STD On-net STD Off-net Incoming                                                                                                    | × Vew Page 1 ater • C • C • T • SALE h • 0 h • 0 h • 0 h • 0 h • 0 h • 0 (Ps/sec) (Ps/sec) (0) (0) (                                                                                                    | Plant     Speed Up Your P     Local     National     International     test MMS     Calls(     Local On net     Local Off net     STD On-net     STD Off-net                                                                                                    | Configuration  C   Babylon Mobile  h  0  h  0 | × +<br>Get Media Player Plugin                                                                                                    |                                                                                                    |
| Irrefox  Velcome ADMIN-CIR Velcome ADMIN-CIR  Oligo 2019/238/34/sim3/ADMI Use Rate Min Recharge (180 days)  Frends & Families & night Max F and F Numbers F and F (DSNL) F and F (Chers) Change of F and F No) Night Calling within Circle Fand F STD Others                                                                                                    | × IN PLAN (<br>N/CIRCLE/edit/inplan_edit.<br>ifgh 0<br>calling<br>i 0<br>i 0<br>i 0<br>i 0<br>i 0<br>i 0<br>i 0<br>i 0<br>i 0<br>i 0                                                                                                    | Creation<br>aspīplan_id=1091<br>Search≫ ♥ Transl<br>Activation charges<br>Usage charges<br>Home Location<br>On roaming<br>Roaming Voice Calls<br>Local On net<br>Local On net<br>Local Off-net<br>STD Off-net<br>STD Off-net<br>Incoming                                                                                                    | x New Page 1  ater x XC 117 SALE h 0 h 0 h 0 h 0 h 0 h 0 h 0 h 0 h 0 h 0                                                                                                    | Plant     Speed Up Your P     Local     National     International     test MMS     Roaming Video Calls(     Local On net     Local On net     STD On-net     STD Off-net                                                                                                    | Configuration C C C D D D D D D D D D D D D D D D D                                                                                                    | × +<br>Get Media Player Plugin                                                                                                    |                                                                                                    |
| Firefox Y  Welcome ADMIN-CIR  Welcome ADMIN-CIR  Classes  Total and the second second                                                                                                    | × IN PLAN (<br>N/CIRCLE/edit/inplan_edit<br>ifgh 0<br>j 0<br>ij 0<br>j 0<br>j 0<br>j 0<br>j 0<br>j 0<br>j 0<br>j 0<br>j 0<br>j 0                                                                                                    | Creation<br>aspîplan_id=1091<br>Scarchy                                                                                                    | x New Page 1                                                                                                    | Plant     Speed Up Your P     Local     National     International     test MMS     Coaling Video Calls(     Local On net     Local On net     STD On-net     STD Off-net                                                                                                    | Configuration C C C D D D D D D D D D D D D D D D D                                                                                                    | × +<br>Get Media Player Plugin                                                                                                    |                                                                                                    |
| irrefox ▼  Welcome ADMIN-CIR  Clip238.34/sim3/ADMI  Uise Rate  Min Recharge (180 days )  Friends & Families & night Max F and F Numbers F and F (SBNL) F and F (SBNL) F and F (Chters )  Change of F and F No) Night Calling within Circle Fand F STD Others  Remarks By apinh                                                                                                    | × IN PLAN C<br>N/CIRCLE/edit/inplan_edit.<br>jfgh 0<br>j 0<br>calling<br>i 0<br>j 0<br>j 0<br>j 0<br>j 0<br>j 0<br>j 0<br>j 0<br>j 0<br>j 0<br>j                                                                                                    | Search      Search      Search      Search      Comparison      Comparison      Compone      Compone      Compone      Comparison      Co     | x // New Page 1 ater // C // T // SALE h 0 h 0 h 0 h 0 h 0 f 0 f 0 f 0 f 0 f 0 f 0 f 0 f 0 f 0 f                                                                                                    | Plan     Speed Up Your P Local National International test MMS      Roaming Video Calls( Local On net Local Off net STD Off-net STD Off-net STD Off-net 2012 15:47:08                                                                                                    | Configuration C Babylon Mobile h 0 h 0 h 0 h 0 h 0 h 0 h 0 h 0 h 0 h                                                                                                    | × +<br>Get Media Player Plugin<br>Get Media Player Plugin<br>Local (Rs.)<br>STD sms (Rs.)<br>ISD sms (Rs.)                                                   |                                                                                                    |
| Firefox *  Welcome ADMIN-CIR  Welcome ADMIN-CIR  To 109-238.34/sim3/ADMI  Use Rate  Min Recharge (180 days )  Fiends & Families & night Max F and F Numbers F and F (BSNL) F and F (Others ) Change of F and F No) Night Calling within Circle F and F STD BSNL F and F STD Others  Remarks By apinh apadmin                                                                                                    | × IN PLAN (<br>N/CIRCLE/edit/inplan_edit.<br>jfgh 0<br>j 0<br>j 0<br>j 0<br>j 0<br>j 0<br>j 0<br>j 0<br>j 0<br>j 0<br>j                                                                                                    | Treation aspiplan_id=1091 Secretary Activation charges Wonthly charges Usage charges Home Location On roaming Reaming Voice Colles Local On net Local Off net STD On-net STD On-net Incoming Remarks History                                                                                                    | × // New Page 1  ater // C // T // SALE // h // O // h // O // h // O // h // O // h // O // h // O // h // O // f // O // f / | Plan     Plan     Speed Up Your P     Local     National     International     test MMS     Calloft     Local On net     Local On net     Local Off net     STD On-net     STD Off-net     STD 0ff-net     2012 15:47:08 2012 15:46:19                                                                                                    | Configuration C C Babylon Mobile                                                                                                    | × +<br>Get Media Player Plugin<br>Get Media Player Plugin<br>Carl (Rs.)<br>STD sms (Rs.)<br>ISD sms (Rs.)                                                    |                                                                                                    |
| Firefox   Welcome ADMIN-CIR  Welcome ADMIN-CIR   Oligo 238.34/sim3/ADMI  Fulse Rate  Min Recharge (180 days)  Firends & Families & night  Max F and F Numbers F and F (BSNL) F and F (OHras) Change of F and F No) Night Calling within Circle Fand F STD BSNL F and F STD Others  Remarks By apinh apadmin apinh                                                                                                    | N PLAN C     N/CIRCLE/edit/inplan_edit.     ifgh 0     i 0     calling     i 0     i 0   | Creation aspiplan_id=1091 Search ≫ 중 Transl Activation charges Usage charges Home Location On roaming Reaming Voice Calls Local On net Local On net Local Off-net Incoming Remarks History                                                                                                    | x New Page 1  ater r C 117 SALE, h 0 h 0 h 0 h 0 h 0 h 0 h 0 h 0 h 0 h 0                                                                                                    | Plan     Speed Up Your P     Local     National     International     test MMS     Calls(     Local On net     Local On net     Local Off net     STD Off-net     STD Off-net     STD Off-net     2012 15:47:08     2012 15:47:08     2012 15:74:0                                                                                                    | Configuration C C Babylon Mobile h 0 h 0 h 0 h 0 h 0 h 0 h 0 h 0 h 0 h                                                                                                    | × +<br>Get Media Player Plugin<br>Get Media Player Plugin<br>Local (Rs.)<br>STD sms (Rs.)<br>ISD sms (Rs.)                                                   | Sc P ↑ □ - ≠<br>• - Sc P ↑ □ - ≠<br>• Tu IIII ⓒ Games<br>0<br>0<br>0<br>0<br>0<br>0<br>0<br>0<br>0<br>0<br>0<br>0<br>0                                                                                                    |
| Firefox                                                                                                    | × IN PLAN C<br>N/CIRCLE/edit/inplan_edit.<br>ifgh 0<br>j 0<br>j 0<br>j 0<br>j 0<br>j 0<br>j 0<br>j 0<br>j 0<br>j 0<br>j                                                                                                    | Creation<br>aspîplan_id=1091<br>Scarchy                                                                                                    | × New Page 1  ater                                                                                                    | Plan     Plan     Speed Up Your P     Local     National     International     test MMS     Calls(     Local On net     Local On net     Local Off net     STD Off-net     STD Off-net    | Configuration C C C Babylon Mobile  h 0 h 0 h 0 h 0 h 0 h 0 h 0 h 0 h 0 h                                                                                                    | × +<br>Get Media Player Plugin                                                                                                    |                                                                                                    |
| irrefox ▼  Welcome ADMIN-CIR  Clip238.34/sim3/ADMI  Uis28.34/sim3/ADMI  Uis28.34/sim3/ADMI  Uis28.34/sim3/ADMI  Forends & Families & night Max F and F Numbers F and F (SNL) F and F (SNL) F and F (SNL) F and F (Chers ) Change of F and F No) Night Calling within Circle Fand F STD OSNL F and F STD Others  Remarks By apinh apinh apinh apinh apinh                                                                                                    | × IN PLAN C<br>N/CIRCLE/edit/inplan_edit.                                                                                                    | Creation aspiplan_id=1091 Secret/Provide Transl Activation charges Wonthly charges Usage charges Home Location On rooming Reaming Voice Collis Local On net Local Off net STD On-net STD On-net STD Off-net Incoming Remarks History                                                                                                    | x // New Page 1  ater // C // T // SALE h 0 h 0 h 0 h 0 h 0 f 0 f 0 f 0 f 0 f 0 f 0 f 0 f 0 f 0 f                                                                                                    | Plan     Speed Up Your P     Local     National     International     test MMS     Calls(     Local On net     Local Off net     STD On-net     STD Off-net     STD Off-net     STD 2012 15:47:08 2012 15:47:08 2012 15:09:39 2012 15:09:35                                                                                                    | Configuration C Babylon Mobile                                                                                                    | × +<br>Get Media Player Plugin<br>Get Media Player Plugin<br>Local (Rs.)<br>STD sms (Rs.)<br>ISD sms (Rs.)                                                   | C → A C → A<br>                                                                                                    |
| Firefox ><br>Welcome ADMIN-CIR<br>Welcome ADMIN-CIR<br>To an analysis of the second second secon                                                                                                    | × IN PLAN C<br>N/CIRCLE/edit/inplan_edit.                                                                                                    | Treation  asp?plan_id=1091  Secret> Transl Activation charges Wonthly charges Usage charges Home Location On roeming  Reaming Voice Colls Local On net Local On net Local Off net STD Off-net Incoming  Remarks History                                                                                                    | x New Page 1  ater R C TY SALE h 0 h h 0 h | Plan     Speed Up Your P     Local     International     test MMS     Coal On net     Local On net     Local On net     Local Off net     STD On-net     STD Off-net  2012 15:47:08 2012 15:46:19 2012 15:46:19 2012 15:08:35 2012 15:08:35 2012 15:08:35                                                                                                    | Configuration C C Babylon Mobile h 0 h 0 h 0 h 0 h 0 h 0 h 0 h 0 h 0 h                                                                                                    | × +<br>Get Media Player Plugin<br>Get Media Player Plugin<br>Local (Rs.)<br>STD sms (Rs.)<br>ISD sms (Rs.)                                                   | ( ) 0 ( ) 0 |
| irrefox ▼<br>Welcome ADMIN-CIR<br>Welcome ADMIN-CIR                                                                                                    | × IN PLAN (<br>N/CIRCLE/edit/inplan_edit.<br>ifgh 0<br>i 0<br>i 0<br>i 0<br>i 0<br>i 0<br>i 0<br>i 0<br>i 0<br>i 0<br>i                                                                                                    | Creation aspiplan_id=1091 Search >> Get Transl Activation charges Usage charges Home Location On roaming Reaming Voice Calls Local On net Local Off net STD Off-net Incoming Remarks History                                                                                                    | x New Page 1  ater r C 117 SALE h 0 h 0 h 0 h 0 h 0 h 0 h 0 h 0 h 0 h 0                                                                                                    | Plant     Speed Up Your P     Local     National     International     test MMS     Calls(     Local On net     Local On net     Local Off net     STD Off-net     STD Off-net     STD Off-net     STD 212 15:47:08     2012 15:47:08     2012 15:09:39     2012 15:09:39     2012 15:07:44                                                                                                    | Configuration C C C D D D D D D D D D D D D D D D D                                                                                                    | × +<br>Get Media Player Plugin                                                                                                    |                                                                                                    |
| Irrefox •  I Welcome ADMIN-CIR  O 1019.238.34/sim3/ADMI  O 1019.238.34/sim3/ADMI  U 0 -  Pulse Rate Nin Recharge (180 days )  Fiends & Families & night Max F and F Numbers F and F (SNL) F and F (SNL) F and F (Cthers ) Change of F and F No) Night Calling within Circle F and F STD Others  Remarks By apinh apinh apinh apinh apinh apinh                                                                                                    | × IN PLAN C<br>N/CIRCLE/edit/inplan_edit.                                                                                                    | Creation asp[plan_id=1091 Secret/P) Activation charges Usage charges Home Location On roaming Reaming Voice Cells Local On net Local Off net STD On-net STD Off-net Incoming Remarks History                                                                                                    | x // New Page 1  ater 7 / C // T // SALE  h 0 // h 0  h 0 // h 0   | Plan     Speed Up Your P     Local     International     test MMS     Calls(     Local On net     Local On net     Local Off net     STD On-net     STD Off-net     STD 0ff-net     STD 0 | Configuration C C C Babylon Mobile  h 0 h 0 h 0 h 0 h 0 h 0 h 0 h 0 h 0 h                                                                                                    | × +<br>Get Media Player Plugin<br>Get Media Player Plugin<br>Local (Rs.)<br>STD sms (Rs.)<br>ISD sms (Rs.)                                                   | ( - C - S - P)                                                                                                    |
| irretox ▼  Welcome ADMIN-CIR  Comparing the set of the set of th                                                                                                    | IN PLAN C      N/CIRCLE/cdit/inplan_edit.      jfgh 0      j 0      calling      i 0      j 0      j 0      j 0      j 0      j 0      j 0      j      Remarks      plan name added emarks By IN emarks By IN Remarks By IN will not be allowed to                                                                                                    | Creation aspiplan_id=1091 Secretary Activation charges Usage charges Home Location On roaming Reaming Voice Colls Local On net Local Off net STD On-net STD Off-net Incoming Remarks History edit the values of the p                                                                                                    | x // New Page 1  ater // C // T // SALE h 0 h 0 h 0 h 0 h 0 h 0 f 0 f 0 f 0 f 0 f 0 f 0 f 0 f 0 f 0 f                                                                                                    | Plan     Speed Up Your P     Local     National     International     test MMS     Calls(     Local On net     Local Off net     STD On-net     STD Off-net     STD Off-net     STD Off-net     STD 012 15:47:08     2012 15:47:08     2012 15:09:39     2012 15:07:44     OTE:     he values only after fince                                                                                                    | Configuration C C Babylon Mobile                                                                                                    | × +<br>Get Media Player Plugin<br>Get Media Player Plugin<br>Norming SMS<br>Local (Rs.)<br>STD sms (Rs.)<br>ISD sms (Rs.)<br>Y Click the "Submit" buttor     |                                                                                                    |
| Firefox ><br>Welcome ADMIN-CIR<br>Welcome ADMIN-CIR<br>To 1019.238.34/sim3/ADMI<br>To 1019.238.34/sim3/ADMI<br>To 1019.238.34/sim3/ADMI<br>To 1019.238.34/sim3/ADMI<br>To 1019.238.34/sim3/ADMI<br>Fand F (180 days )<br>Fiends & Families & night<br>Max F and F Numbers<br>F and F (Others )<br>Change of F and F No)<br>Night Calling within Circle<br>F and F STD SNL<br>F and F STD SNL<br>F and F STD Others<br>Remarks By<br>apinh<br>apinh<br>apin | × IN PLAN C<br>N/CIRCLE/cdit/inplan_edit.<br>jfgh 0<br>j 0<br>i 0<br>j 0<br>j 0<br>j 0<br>j 0<br>j 0<br>j 0<br>j 0<br>j 0<br>j 0<br>j                                                                                                    | edit the values of the p                                                                                                    | x // New Page 1                                                                                                    | Plan     Speed Up Your P     Local     National     International     test MMS     Calls(     Local On net     Local On net     Local Off net     STD On-net     STD Off-net     STD Off-net     STD 0ff-net     STD 2012 15:46:19     2012 15:46:19     2012 15:08:35     2012 15:08:35     2012 15:07:44     OTE:     he values only after finaThank you                                                                                                    | Configuration Configuration C Babylon Mobile  h 0 h 0 h 0 h 0 h 0 h 0 h 0 h 0 h 0 h                                                                                                    | × +<br>Get Media Player Plugin<br>Get Media Player Plugin<br>Continue (Rs.)<br>STD sms (Rs.)<br>ISD sms (Rs.)<br>SD sms (Rs.)<br>Y Click the "Submit" button |                                                                                                    |
| Firefox   Welcome ADMIN-CIR  Welcome ADMIN-CIR  Classes  Total State  Fulse Rate  Min Recharge (180 days)  Friends & Families & night  Max F and F Numbers  F and F (Hers)  Change of F and F No) Night Calling within Circle F and F STD SNL F and F STD Others  Remarks By apinh apinh apinh apinh apinh apinh apinh apinh apinh apinh                                                                                                    | IN PLAN C     V/CIRCLE/cdit/inplan_edit.      ifgh 0     i 0     calling     i 0     i 0 | edit the values of the p                                                                                                    | x Vew Page 1                                                                                                    | Plan     Speed Up Your P     Local     National     International     test MMS     Calls(     Local On net     Local On net     Local Off net     STD Off-net     STD Off-net     STD Off-net     STD Off-set     2012 15:47:08     2012 15:46:19     2012 15:09:39     2012 15:09:39     2012 15:07:44     OTE:     he values only after findThank you.                                                                                                    | Configuration Configuration Babylon Mobile h 0 h 0 h 0 h 0 h 0 h 0 h 0 h 0 h 0 h                                                                                                    | × +<br>Get Media Player Plugin<br>Get Media Player Plugin<br>Comming SMS<br>Local (Rs.)<br>STD sms (Rs.)<br>ISD sms (Rs.)<br>Y Click the "Submit" buttor     |                                                                                                    |
| Irictox ▼  Welcome ADMIN-CIR  Clip238.34/sim3/ADMI  Uit228.34/sim3/ADMI  Uit228.34/sim3/ADMI  Uit228.34/sim3/ADMI  Uit228.34/sim3/ADMI  F and F (180 days )  Friends & Families & night Max F and F Numbers F and F (SSNL) F and F (Others )  Change of F and F No) Night Calling within Circle F and F (SSNL) F and F STD Others  Remarks By apinh apinh apinh apinh apinh apinh apinh apinh apinh apinh apinh apinh apinh apinh apinh                                                                                                    | N PLAN C  N/CIRCLE/cdit/inplan_edit.      ifgh     0     j     0     j     d     d   | edit the values of the p                                                                                                    | x // New Page 1  ater // SALE h 0 h 0 h 0 h 0 h 0 h 0 h 0 h 0 h 0 h 0                                                                                                    | Plan     Speed Up Your P     Local     National     International     test MMS     Solution     Roaming Video Calls(     Local On net     Local On net     Local On net     STD On-net     STD Off-net     STD Off-net     STD 012 15:47:08     2012 15:46:19     2012 15:46:19     2012 15:37:40     2012 15:09:39     2012 15:09:39     2012 15:07:44     OTE:     he values only after funcThank you                                                                                                    | Configuration Configuration C C Babylon Mobile h 0 h 0 h 0 h 0 h 0 h 0 h 0 h 0 h 0 h                                                                                                    | × +<br>Get Media Player Plugin<br>Get Media Player Plugin<br>Coaming SMS<br>Local (Rs.)<br>STD sms (Rs.)<br>ISD sms (Rs.)<br>Y Click the "Submit" buttor     |                                                                                                    |

7.Circle IN can see the Plan details with two columns one with readable(entered by Circle Mktg) and the other with writable(IN has to enter his values) and then he has to enter the reamrks and then submit the button.

8. Then a messgae will go to CIRCLE MKTG saying" IN has given his comments ",plz check ..

9. CIRCLe Admin has to login again and check the remarks and new values given by IN. If he satisfies the new values given by IN he has to change his values same as IN and he can freeze and submit. If he doesn't satifies he can do his changes and give remarks(without Freeze) submit the button.

| Firefox 🔻                                                                                                    |                             |                                                                                                 |                                                                      | and the second second                                                                | 100 C                                                                             |                                                              |                    |  |  |
|----------------------------------------------------------------------------------------------------|-----------------------------|-------------------------------------------------------------------------------------------------|----------------------------------------------------------------------|--------------------------------------------------------------------------------------|-----------------------------------------------------------------------------------|--------------------------------------------------------------|--------------------|--|--|
| Welcome ADMIN-CIR                                                                                                    | × 🗍 Plan Confi              | guration                                                                                        | × [] IN PLAN Creation                                                | × 💉 New Pa                                                                           | ge 1                                                                              | × Plan Configuration                                         | × +                |  |  |
| 🗲 🛞 10.19.238.34/sim6/admin/c                                                                                                    | ircle/edit/inplan_edit.asp  | ?plan_id=1090                                                                                   |                                                                      |                                                                                      |                                                                                   | ☆ マ C 🚺                                                      | ) - Se 🔎 🏫 💽 - 🦗 - |  |  |
| 🔤 • 🌀 •                                                                                                    |                             | Search » 🕞 Translat                                                                             | Speed Up Your Download!                                              | Speed Up Your PC                                                                     | Babylon Mobile                                                                    | Get Media Player Plugin                                      | f • You 🛅 🙆 Games  |  |  |
| Pulse Rate<br>Min Recharge ( 180 days )<br>Friends & Families & night c<br>Max F and F Numbers                                                                                                    | 0 0<br>0 0<br>alling<br>0 0 | Activation charges<br>Monthly charges<br>Usage charges<br>Home Location<br>On roaming           | NA     0       NA     0       NA     0       NA     0       NA     0 | Local<br>National<br>International<br>test MMS                                       | NA         0           NA         0           NA         0           NA         0 |                                                              |                    |  |  |
| F and F ( BSNL )<br>F and F (Others )<br>Change of F and F No)<br>Night Calling within Circle<br>Fand F STD BSNL<br>F and F STD Others                                                                                                    |                             | Roaming Voice Calls(I<br>Local On net<br>Local Off net<br>STD On-net<br>STD Off-net<br>Incoming | Ps/sec) 000 000 000 000 000 000 000 000 000 0                        | Roaming Video Calls(Rs<br>Local On net<br>Local Off net<br>STD On-net<br>STD Off-net | s/Min) 000 000 000 000 000 000 000 000 000 0                                      | Roaming SMS<br>Local (Rs.)<br>STD sms (Rs.)<br>ISD sms (Rs.) |                    |  |  |
| Remarks History Enter Remarks                                                                                                    |                             |                                                                                                 |                                                                      |                                                                                      |                                                                                   |                                                              |                    |  |  |
| Remarks By Remarks Time                                                                                                    |                             |                                                                                                 |                                                                      |                                                                                      |                                                                                   |                                                              |                    |  |  |
| Submt NOTE: Once Freezed/Done,You will not be allowed to edit the values of the plan again.So Freeze/Done the values only after final confirmation.Else simply Click the "Submit" button with updated values and RemarksThank you. Freeze |                             |                                                                                                 |                                                                      |                                                                                      |                                                                                   |                                                              |                    |  |  |
| 🎅 🧭 🥰 🚺                                                                                                    | ﴾ 🌭 🚺                       |                                                                                                 |                                                                      |                                                                                      |                                                                                   |                                                              | Desktop            |  |  |

10. then A message will go to IN saying Circle admin given his modifications/freezed the values

11. Now its IN turn to check and give his comments.

12. Once Circle Mktg freezed the values, IN will be able to see the "Done" box and he can click Done and submit as his final submission.

(*i.e* while clicking on "Done" the values entered by Circle Mktg and IN should be same.)

13. Then a message will go to CircleMktg and Pyro saying IN has confirmed the plan..14. Then PYRO will enter and can see the new plan details and can give his acknowledgement.

## Status & Report:

15. Two logins (Circle Mktg ,IN) can check the current status of the plan and the plan details at Status and Reports tabs:

| Firefox <b>T</b>                  |                             |                                     |                             |                                    |                                       |
|-----------------------------------|-----------------------------|-------------------------------------|-----------------------------|------------------------------------|---------------------------------------|
| Welcome ADMIN-CIR ×               | IN PLAN Creation            | Plan Configuration ×                | 🗌 IN PLAN Creation 🛛 🛛 🕹    | 🖌 New Page 1 🛛 🛛 🛛 🛛 🕹             | Plan Configuration × +                |
| 🗲 🕙 10.19.238.34/sim6/admin/circl | e/ciradminindex.asp         |                                     |                             | ☆                                  | ▼ C 🔞 - Se 🔎 🏫 🗳 💌 🔻 🔻                |
| 🔤 • 🌀 •                           | Search »                    | Translate* Check Your (PC) Errors V | Speed Up Your PC () Babylor | Mobile Get Media Player            | Plugin 📔 • Yuu 💷 🥝 Games              |
| BSNL<br>Connecting India          |                             | SAN                                 | CHAR-SOF                    | T<br>Manual FranchiseeMIS Complain | nta Manager Register for Demo Log Out |
| ▶ HOME                            | Show 10 - entries           |                                     |                             |                                    | Search:                               |
| ► Vanity Nos                      | Plan Name                   | Created Date                        | ≎ Start Date                | ≎ End Date ≎                       | Current Status \$                     |
| ► PLAN CONFIGURATION              | test plan                   | 18/09/2012 13:01:35                 | 18/09/2012                  | 25/09/2012                         | Active                                |
| EDIT PLAN(S)                      | TOP UP                      | 15/09/2012 12:26:30                 | 07/09/2012                  | 16/09/2012                         | InActive                              |
| VIEW PLANS                        |                             |                                     |                             |                                    |                                       |
| New                               |                             |                                     |                             |                                    |                                       |
| Status                            |                             |                                     |                             |                                    |                                       |
| Completed                         | E                           |                                     |                             |                                    |                                       |
| Add Voucher Parameter             | Showing 1 to 2 of 2 entries |                                     |                             |                                    | 00                                    |
| Report                            |                             |                                     |                             |                                    |                                       |
| ► VIEW UNITS                      |                             |                                     |                             |                                    |                                       |
| ► ADD                             |                             |                                     |                             |                                    |                                       |
| MAINTENANCE WORK                  |                             |                                     |                             |                                    |                                       |
| ► HELP DESK                       |                             |                                     |                             |                                    |                                       |
| ► UNDER TESTING                   |                             |                                     |                             |                                    |                                       |
| < )                               |                             |                                     |                             |                                    |                                       |
| 📀 🧭 🦉 🔮                           | ) 🧇 🌔 📺                     |                                     |                             |                                    | Desktop 🗭 * 15:19<br>20-09-2012       |

| Firefox 🔻                                                    |             |                             |                        |                   |                    |                  |                        |                         |                                 | - • ×                        |
|--------------------------------------------------------------|-------------|-----------------------------|------------------------|-------------------|--------------------|------------------|------------------------|-------------------------|---------------------------------|------------------------------|
| Welcome ADMIN-CIR                                            | × ())       | IN PLAN Creation            | × 🖸                    | Plan Configuratio | n ×                | IN PLAN Creation | × 💉 New                | Page 1                  | × 🔅 Plan Configurati            | on × +                       |
| 🗲 🕙 10.19.238.34/sim6/admin/                                 | circle/cira | idminindex.asp              |                        |                   |                    |                  |                        |                         | 🟫 🔻 C 🚺 🐨 Se 🔎                  | ☆ 🖸 - 🥐 -                    |
| 💷 • 🌀 •                                                      |             | S                           | earch ») 🕞 Trai        | nslate• ▼Check    | Your (PC) Errors 🔻 | Speed Up Your    | r PC 🛛 🚯 Babylon Mobil | e Get Media             | Player Plugin                   | You🌆 🙆 Games                 |
| BSNL<br>Connecting India                                     |             |                             |                        |                   | SAN                | CHAR             | -SOFT                  | al <u>FranchiseeMIS</u> | <u>Complaints Manager</u> Regis | t <u>er for Demo</u> Log Out |
|                                                              | -           | Show 10                     | entries                |                   |                    |                  |                        |                         | Search:                         |                              |
| ► HOME Vanity Nos                                            |             | PlanName ^                  | Created date \$        | OrderCopy         | IN status ≎        | IN REMARKS \$    | PYRO STATUS ≎          | PYRO remarks            | PORTAL STATUS                   | PORTAL remark                |
| <ul> <li>PLAN CONFIGURATION</li> <li>EDIT PLAN(S)</li> </ul> |             | test_plan                   | 18/09/2012<br>13:01:35 | Order             | APPROVED<br>BY IN  |                  | APPROVED BY<br>PYRO    |                         | UNDER PROCESS                   |                              |
| ► VIEW PLANS<br>▼ Work Order                                 |             | <u>TOP UP</u><br><u>110</u> | 15/09/2012<br>12:26:30 | <u>Order</u>      | UNDER<br>PROCESS   |                  | UNDER<br>PROCESS       |                         | UNDER PROCESS                   |                              |
| New<br>Status                                                |             |                             |                        |                   |                    |                  |                        |                         |                                 |                              |
| Completed<br>Add Voucher Parameter                           | =           | Showing 1 to 2              | of 2 entries           |                   |                    |                  |                        |                         |                                 | 0 0                          |
| Report  VIEW UNITS                                           |             |                             |                        |                   |                    |                  |                        |                         |                                 |                              |
| ► ADD                                                        |             |                             |                        |                   |                    |                  |                        |                         |                                 |                              |
| MAINTENANCE WORK                                             |             |                             |                        |                   |                    |                  |                        |                         |                                 |                              |
| <ul> <li>HELP DESK</li> <li>UNDER TESTING</li> </ul>         | -           |                             |                        |                   |                    |                  |                        |                         |                                 |                              |
|                                                              | F           |                             |                        |                   |                    |                  |                        |                         |                                 |                              |
| 📀 🧭 🧶 🖊                                                      | ۷           | 🦇 🜔                         |                        |                   |                    |                  |                        |                         | Desktop                         | 20-09-2012                   |

16. They can see the completed plan and the details also:

| Firefox 🔻                        |                |                               |                        | A CONTRACTOR OF             |                  |               | 100 C                 |                         |                        |                           |
|----------------------------------|----------------|-------------------------------|------------------------|-----------------------------|------------------|---------------|-----------------------|-------------------------|------------------------|---------------------------|
| Welcome ADMIN-CIR                | × []] IN I     | PLAN Creation                 | × OIN PLAN C           | reation >                   | Plan Configur    | ration × 🗍 IN | PLAN Creation         | × 💉 New Page 1          | × 🗍 Plan Cor           | figuration × +            |
| 🗲 🛞 10.19.238.34/sim6/a          | idmin/circle/o | ciradminindex.asp             |                        |                             |                  |               |                       |                         | ☆ マ C 👩 - Se 🖇         | P ⋒ 🖸 ד 🧚 ד               |
| 🔤 • 🍈 •                          |                | S                             | iearch » 🕞 Tra         | nslate <sup>+</sup> Speed L | p Your Download! | Speed Up Your | r PC  🚯 Babylon Mobil | e Get Media             | a Player Plugin        | You 🛅 🙆 Games             |
| BSNL<br>Connecting India         |                |                               |                        |                             | SAN              | CHAR          | -SOFT                 | al <u>FranchiseeMIS</u> | Complaints Manager Reg | ister for Demo Log Out    |
| LIQUE                            |                | Show 10 -                     | entries                |                             |                  |               |                       |                         | Search:                |                           |
| HOME     Vanity Non              |                | 3100 10 +                     | chuics                 | 010                         |                  |               |                       | DIDO I                  | A DODINAL GRAFING      | A DODTAL I                |
| PLAN CONFIGURATION               |                | PlanName *                    | Created_date 🕏         | OrderCopy                   | 7 IN_status ♡    | IN_REMARKS ©  | PYRO_STATUS ©         | PYRO_remarks            | PORTAL_STATUS          | ♥ PORTAL_remark           |
| <ul> <li>EDIT PLAN(S)</li> </ul> |                | test plan                     | 18/09/2012<br>13:01:35 | <u>Order</u>                | BY IN            |               | APPROVED BY<br>PYRO   |                         | UNDER PROCESS          |                           |
| ► VIEW PLANS<br>▼ Work Order     |                | <u>TOP UP</u><br><u>110</u>   | 15/09/2012<br>12:26:30 | <u>Order</u>                | UNDER<br>PROCESS |               | UNDER<br>PROCESS      |                         | UNDER PROCESS          |                           |
| <u>New</u><br>Status             |                |                               |                        |                             |                  |               |                       |                         |                        |                           |
| Completed                        | 1              | E                             |                        |                             |                  |               |                       |                         |                        |                           |
| Add Voucher Parameter            |                | Showing 1 to 2                | 2 of 2 entries         |                             |                  |               |                       |                         |                        | 00                        |
| Report                           |                |                               |                        |                             |                  |               |                       |                         |                        |                           |
| VIEW UNITS                       |                |                               |                        |                             |                  |               |                       |                         |                        |                           |
|                                  |                |                               |                        |                             |                  |               |                       |                         |                        |                           |
| MAINTENANCE WORK:                |                |                               |                        |                             |                  |               |                       |                         |                        |                           |
| ► HELP DE SK                     |                |                               |                        |                             |                  |               |                       |                         |                        |                           |
| ► UNDER TESTING                  | L              |                               |                        |                             |                  |               |                       |                         |                        |                           |
| 10.19.238.34/sim6/admin/circl    | le/view/inplar | <pre>* ns_completed.asp</pre> |                        |                             |                  |               |                       |                         |                        |                           |
| 📀 🙋 🥩                            | 0              | <b>*</b>                      |                        |                             |                  |               |                       |                         | Deskto                 | p 📮 🔭 15:20<br>20-09-2012 |

| Firefox *                                                                                     |                                 |
|-----------------------------------------------------------------------------------------------|---------------------------------|
| Welcome ADMIN-CIR × 🗇 IN PLAN Creation × 🗇 IN PLAN Creation × 🖓 New Page 1                    | × Plan Configuration × +        |
| 🔄 🖲 10.19.238.34/sim6/admin/circle/view/inplans_completed.asp                                 | C 🔞 - Se 🔎 🏠 🔣 - 🥐 🔫            |
| 💷 • 🌀 • 🔄 Speed Up Your Download: 🕘 Speed Up Your PC 🔕 Babylon Mobile 🛛 🔂 Get Media Player Pl | ugin 👖 - Yuu 🔯 🥝 Games          |
| <u>Created Plans @ IN</u>                                                                     |                                 |
| VOICE PLAN VOUCHER(VPV) DATA PLAN VOUCHER(DPV) TOPUP VOUCHER(TPV) SPECIAL TOPUP VOUCHER(STV)  |                                 |
| test_plan                                                                                     |                                 |
| Click tabs to swap between content that is broken into logical sections.                      |                                 |
|                                                                                               |                                 |
|                                                                                               |                                 |
|                                                                                               |                                 |
|                                                                                               |                                 |
|                                                                                               |                                 |
|                                                                                               |                                 |
| 🚳 🧀 🔮 🕹 🧈 🜔 📖                                                                                 | Desktop 🗟 🔭 15:19<br>20-09-2012 |